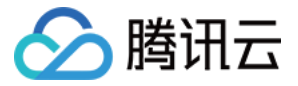

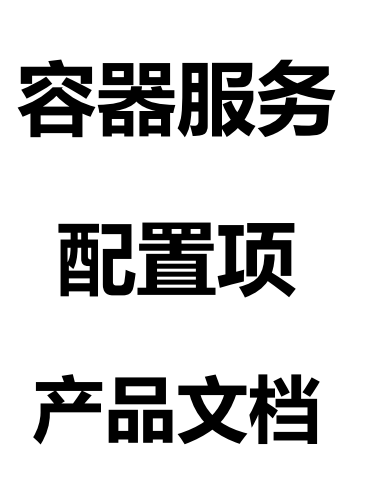

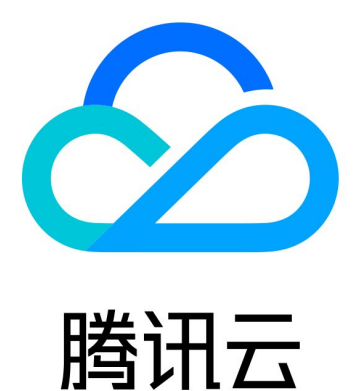

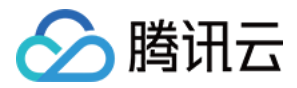

【版权声明】

©2013-2018 腾讯云版权所有

本文档著作权归腾讯云单独所有,未经腾讯云事先书面许可,任何主体不得以任何形式复制、修改、抄袭、传播全部或部分本文档内容。

【商标声明】

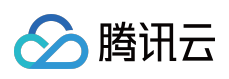

及其它腾讯云服务相关的商标均为腾讯云计算(北京)有限责任公司及其关联公司所有。本文档涉及的第三方 主体的商标,依法由权利人所有。

【服务声明】

本文档意在向客户介绍腾讯云全部或部分产品、服务的当时的整体概况,部分产品、服务的内容可能有所调整。您 所购买的腾讯云产品、服务的种类、服务标准等应由您与腾讯云之间的商业合同约定,除非双方另有约定,否则, 腾讯云对本文档内容不做任何明示或模式的承诺或保证。

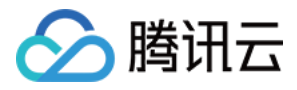

# 文档目录

配置项

配置项概述

配置导入到容器

配置和模板管理多环境

配置导入到环境变量

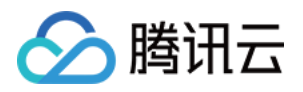

# 配置项

# 配置项概述

最近更新时间:2018-05-30 15:02:16

### 配置项概述

#### 什么是配置项

配置用来规定一些程序在启动时读入设定,提供了一种修改程序设置的手段,针对不同的对象可以使用不同的配置。

配置项是多个配置的集合,配置项的值可以是字符串,也可以是文件。 配置项支持YAML格式和可视化编辑 ,单击查看YAML语法。 配置项只支持新增版本 ,不支持修改版本。

#### 配置项有什么价值

1. 使用配置项功能可以帮您管理不同环境、不同业务的配置, 支持多版本,支持Yaml格式

2. 方便您部署相同应用的不同环境,配置文件支持多版本,方便您进行更新和回滚应用

3. 方便您快速将您的配置以文件的形式导入到容器中

## 配置文件的操作和使用方法

#### 配置文件的创建

1. 进入到配置文件列表页, 单击新建

2. 填写基本信息和配置文件内容 , 支持YAML格式和可视化编辑

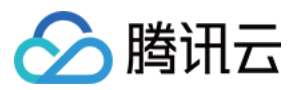

#### 3. 第二步:在容器配置中设置该数据卷的挂载路径

| 配置文件<br>+ 新建 |                     |                     |    |
|--------------|---------------------|---------------------|----|
| 配置ID/配置名称    | 创建时间                | 修改时间                | 操作 |
|              | 2017-07-18 16:29:22 | 2017-07-18 16:29:22 | 删除 |
|              | 2017-07-18 16:27:34 | 2017-07-18 16:28:29 | 删除 |
|              | 2017-07-18 15:47:06 | 2017-07-18 16:24:32 | 删除 |
|              | 2017-07-18 15:46:58 | 2017-07-18 15:46:58 | 删除 |
|              | 2017-07-18 09:29:50 | 2017-07-18 10:06:31 | 删除 |
|              | 2017-07-17 16:50:34 | 2017-07-17 16:50:34 | 删除 |
|              | 2017-07-17 16:50:15 | 2017-07-17 16:50:15 | 删除 |

| 文件名称 | 文件名称必须输入,最长60个字符             |             |            |   |
|------|------------------------------|-------------|------------|---|
| 版本号  | 版本号由小写字母、数字和 - 组成 , 且由小写字母开头 | , 小写字母或数字结尾 |            |   |
| 版本描述 | 请输入版本描述                      |             |            |   |
| 编辑方式 | ○ YAML                       |             |            |   |
| 配置内容 | 变量名                          |             | 变量值        |   |
|      | REPLICAS                     | =           | 3          | × |
|      | IMAGE_VERSION                | =           | v2.0       | × |
|      | DASHBOARD.CONF.INI           | =           | [mysqld]   | × |
|      | OTHERKEY                     | =           | OTHERVALUE | × |
|      |                              |             |            |   |

#### 配置文件的新版本修订

1. 单击配置文件ID, 进入配置文件详情页

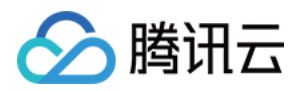

2. 选择任意一个版本,单击生成新版本,则是在该版本的基础上修改为一个新版本

| 版本号 |          | 修改时间:2017-07-18 16:28:29                                                                                                    | 版本描述:0 |
|-----|----------|----------------------------------------------------------------------------------------------------|--------|
|     | 生成新版本 删除 | <pre>1 REPLICAS: "3" 2 IMAGE_VERSION: v2.0 3 DASHBOARD.CONF.INI:   4 [mysqld] 5 log-bin = mysql-bin 6 [port] 7 serviceport="80" 8 OTHERKEY : OTHERVALUE 8 OTHERKEY : OTHERVALUE</pre> |        |

#### 配置文件的删除

- 1. 配置文件详情页可删除指定版本
- 2. 配置文件列表页可删除该配置文件,并删除配置文件下所有版本

### 配置文件的使用

- 使用方法一:将配置项中的配置以数据卷的形式挂载到容器中,查看详情
- 使用方法二:使用配置文件 + 应用模板来进行多环境部署,查看详情
- 使用方法三: 创建服务时使用配置文件导入到环境变量, 查看详情

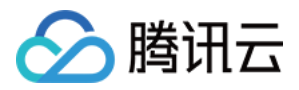

# 配置导入到容器

最近更新时间:2018-05-30 15:12:42

### 配置导入到容器

#### 第一步:创建配置项

1. 进入控制台, 创建配置项, 填写 配置项名称、版本号、版本描述

- 2. 支持按YAML语法编辑 , 支持按可视化编辑
- 3. YAML语法编辑,格式为 key: value 格式, value可以是字符串,也可以是文本。若Value是文本,则用"|" 表示。YAML已缩进作为分割。
- 4. 支持可视化编辑 , 可视化的value支持字符串和文本。 如下图 :

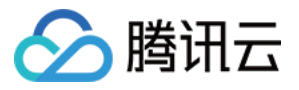

| 》 < 服务配置   新建 | <b>圭配置项</b>                                                                      |
|---------------|----------------------------------------------------------------------------------|
| 配置项名称         | test-config 1<br>配置项名称必须输入,最长60个字符                                               |
| 版本号           | v1<br>只能包含小写字母、数字及分隔符("-"),且必须以小写字母开头,小写字母或数字结尾                                  |
| 版本描述          | 测试 3                                                                             |
| 编辑方式          | ● YAML 〇 可视化 4                                                                   |
| 配置内容          | <pre>1 testkey:testvalue 2 testfilekey:   3 [mysqld] 4 log-bin = mysql-bin</pre> |
|               | 5 [port] 5<br>6 serviceport="80"                                                 |
|               |                                                                                  |
|               |                                                                                  |
|               |                                                                                  |
|               |                                                                                  |
|               |                                                                                  |
|               |                                                                                  |
| 完成取消          |                                                                                  |

创建完成后,创建服务即可使用该配置项。

#### 第二步:通过配置项定义数据卷

1. 进入控制台,单击创建/更新服务

2. 添加数据卷,并指定配置文件类型,选择需要挂载到容器的配置文件的Key.

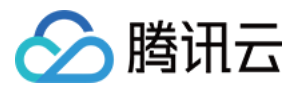

- 3. 选择 使用配置项 , 填写 数据卷名称 用于后续指定目录挂载。
- 4. 这里测试填写名称 testname,选择上上述创建的配置项中的 testfilekey

| ▶ < 返回   更新服务 | 务                                                                   |                                                            |
|---------------|---------------------------------------------------------------------|------------------------------------------------------------|
| 运行集群          | cls-098dghzt、default                                                |                                                            |
| 服务描述          | 请输入描述信息, 不超过1000个字符                                                 |                                                            |
| 更新方式          | 滚动更新(推荐) ✓ ✓ ✓ ✓ ✓ ✓ ✓ ✓ ✓ ✓ ✓ ✓ ✓ ✓ ✓ ✓ ✓ ✓ ✓                      |                                                            |
| 更新间隔          | 10 10 2                                                             | 3                                                          |
| 数据卷(选填)       | 使用配置项 く testname<br>添加数据巻<br>为容器提供存储,目前支持临时路径,主机路径,云硬盘数据卷,文件存储NFS,直 | ccscf-i9hcvo21/v1/testfilek × ×<br>配置项 配置版本 Key<br>testkey |
| 运行容器          | helmbuild(ccr.ccs.tencentyun.com/iaasteam/nginx:no)                 | testfilekey                                                |
|               |                                                                     |                                                            |

#### 第三步:将数据卷挂载到指定目录

- 填写容器镜像等基本信息,单击高级设置,填写挂载点
- 设置指定的挂载目录,这里我们挂载到/config 目录下。

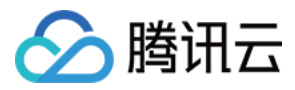

• 单击完成,创建完成后即可在容器中使用该配置文件,导入到该路径后,配置文件的key将作为文件名存在。

| 》 < 返回   更新服务 | Ŧ        |                                                                                                    |
|---------------|----------|----------------------------------------------------------------------------------------------------|
|               |          | 新增request限制<br>request 用于集群分配资源,当集群中的节点没有request所要求的资源数量时,容器会创建失败。<br>limit 用于设置容器使用资源的最大上限,避免异常情况下节点资源消耗过多。                |
|               | 内存限制 ()  | 0 MiB<br>内存限制默认request = limit,更多资源限制见 <mark>详情 </mark> 2。                                                                  |
|               | 工作目录     | 指定容器运行后的工作目录, <b>查看详情 12</b>                                                                                                |
|               | 运行命令     | 控制容器运行的输入命令, <b>查看详情 12</b>                                                                                                 |
|               | 运行参数     | 传递给容器运行命令的输入参数, <b>查看详情 12</b>                                                                                              |
|               | 环境变量 ()  | <mark>新增变量</mark><br>变量名只能包含大小写字母、数字及下划线,并且不能以数字开头                                                                          |
|               | 挂載点 ()   | testname ~ /config 读写 ~ ×                                                                                                   |
|               | 容器健康检查() | <ul> <li>添加挂载点</li> <li>存活检查 检查容器是否正常,不正常则重启实例</li> <li>就绪检查 检查容器是否就绪,不就绪则停止转发流量到当前实例</li> <li>查看健康检查和就绪检查详细介绍 C</li> </ul> |
|               | 特权级容器    | 客器开启特权级,将拥有宿主机的root权限                                                                                                    |
|               | 隐藏高级设置   |                                                                                                    |
| 开始更新取消        |          |                                                                                                    |

#### 第四步:登录容器验证

• 进入控制台,进入服务实例列表页,单击远程终端,登录到容器

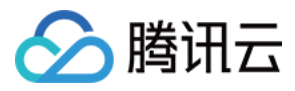

#### • 查看容器内配置的挂载情况

| < | 返回 | ı∣helm-     | build       |            |           |        |                 |               |        |        |                    |     |
|---|----|-------------|-------------|------------|-----------|--------|-----------------|---------------|--------|--------|--------------------|-----|
| - | 实例 | 列表          | 服务信息        | 实例信        | 恴         | 事件     | 日志              |               |        |        |                    |     |
| i | 更新 | 实例数量        | 销毁          |            |           |        |                 |               |        |        |                    | 如何登 |
|   |    | 实例名称        |             | 监控         | 日志        | 状态     | 实例所在            | 实例IP          | 重启次数 🖓 | 运行时间 🛛 | 创建时间               | 操   |
|   |    | ∽helm-build | -2190024909 | di         |           | 运行中    | 10.0.0.141      | 172.16.11     | 0      | 0d 0h  | 2017-08-22 21:38:0 | 5 销 |
|   |    | 容器名称        | :           | 容器ID       |           |        | 镜像版本号           |               | 状态     |        | 操作                 |     |
|   |    | helmbuild   |             | 0ab7195112 | 22f3b2c53 | 36c866 | ccr.ccs.tencent | yun.com/iaast | 运行中    |        | 远程终端               |     |
|   |    |             |             |            |           |        |                 |               |        |        |                    |     |
|   |    |             |             |            |           |        |                 |               |        |        |                    |     |

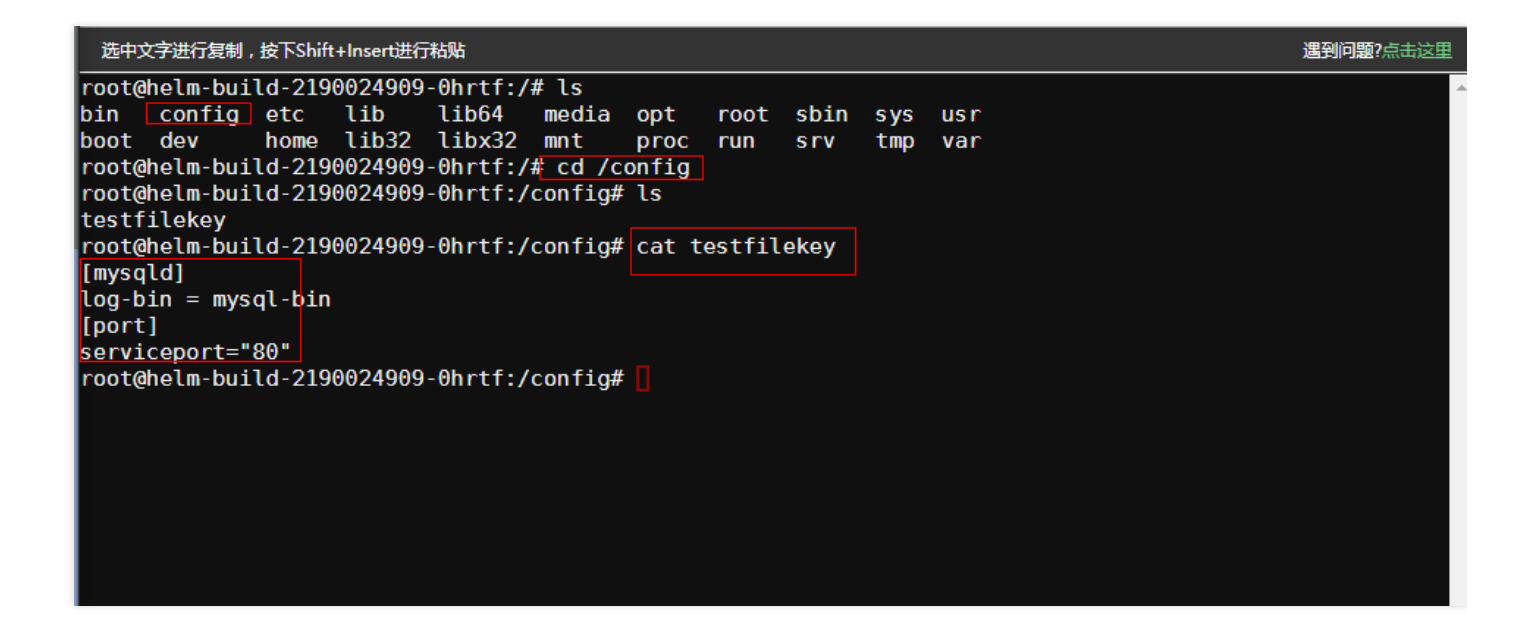

#### 第五步:设置应用程序读取配置

从第四步的验证结果中可以看到,配置项已经在容器启动时以数据卷的形式挂载到容器中了,对于的业务代码或应 用程序的容器镜像只需要在启动服务是按上述步骤,就可将配置挂载到容器中,供应用程序初始化等操作。

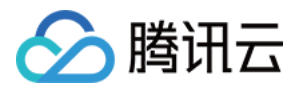

# 配置和模板管理多环境

最近更新时间:2018-03-27 13:12:15

### 配置和模板管理多环境

#### 第一步:创建配置项

1. 进入控制台, 创建配置项, 填写 配置项名称、版本号、版本描述

- 2. 支持按YAML语法编辑 , 支持按可视化编辑
- 3. YAML语法编辑,格式为 key: value 格式, value可以是字符串,也可以是文本。若Value是文本,则用"|" 表示。YAML已缩进作为分割。
- 4. 支持可视化编辑 , 可视化的value支持字符串和文本。 如下图 :

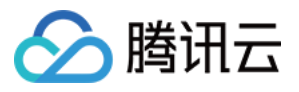

| 》 < 服务配置   新發 | 建配置项                                                                           |
|---------------|--------------------------------------------------------------------------------|
| 配置项名称         | test-config     1       配置项名称必须输入,最长60个字符                                      |
| 版本号           | v1<br>只能包含小写字母、数字及分隔符("-"),且必须以小写字母开头,小写字母或数字结尾                                |
| 版本描述          | 测试 3                                                                           |
| 编辑方式          | ● YAML 〇 可视化 4                                                                 |
| 配置内容          | 1 testkey:testvalue<br>2 testfilekey:  <br>3 [mysqld]<br>4 log-bin = mysql-bin |
|               | 5 [port] 5<br>6 serviceport="80"                                               |
|               |                                                                                |
| 完成取消          |                                                                                |

创建完成后,创建服务即可使用该配置项。

#### 第二步:创建或更新应用模板使用配置项进行变量替换

- 1. 进入创建或更新应用模板页面
- 2. 将常变的参数修改成变量的形式
- 3. 选择已有配置项为变量赋值

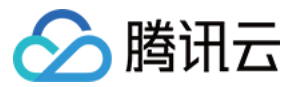

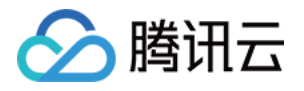

| ÷ | 新建模板 |           |           |             |              |                          |              |   |
|---|------|-----------|-----------|-------------|--------------|--------------------------|--------------|---|
|   |      |           |           |             |              |                          |              |   |
|   |      |           |           |             |              |                          |              |   |
|   |      | 档板复数      |           |             |              |                          |              |   |
|   |      | 11元11八日1小 | nginx     |             |              |                          |              |   |
|   |      |           | 最长63个字符,  | 只能包含小写字母、数  | 字及分隔符("-"),且 | 必须以小写字母开头,数字或小写字母结尾      |              |   |
|   |      |           |           |             |              |                          |              |   |
|   |      | 模板内容      | 模板可以通过从し  | 川导入服务或新増空服务 | 8并手动编写来创题    | 診个服务的YAML描述,详情可查看 应用模板操作 | ■指引 🗹        |   |
|   |      |           | 服务名       | 操作          | 内容           |                          |              |   |
|   |      |           | nginx     |             | 19           | spec:                    |              |   |
|   |      |           | ignix     | /#23Kgs     | 20           | - image: nginy           |              |   |
|   |      |           |           |             | 22           | imagePullPolicy: Always  |              |   |
|   |      |           |           |             | 23           | name: {{.testkey}}       |              |   |
|   |      |           |           |             | 24           | resources:               |              |   |
|   |      |           |           |             | 25           | limits:                  |              | _ |
|   |      |           |           |             | 26           | cpu: 500m                |              |   |
|   |      |           |           |             | 27           | memory: 1Gi              |              |   |
|   |      |           |           |             | 28           | requests:                |              |   |
|   |      |           |           |             | 29           | memory: 256Mi            |              |   |
|   |      |           |           |             | 31           | securityContext:         |              |   |
|   |      |           |           |             | 32           | privileged: false        |              |   |
|   |      |           |           |             | 33           | serviceAccountName: ""   |              |   |
|   |      |           |           |             | 34           | volumes: null            |              |   |
|   |      |           |           |             | 35 st        | atus: {}                 |              |   |
|   |      |           |           |             | 36           |                          |              |   |
|   |      |           |           |             | 37           | -                        |              |   |
|   |      |           | 新增空服务 从U  | 导入服务        |              |                          |              |   |
|   |      |           |           |             |              |                          |              |   |
|   |      | 默认配置项     | 以上服务配置中。  | ,若存在自定义变量,可 | 可以手动输入为变量    | 國城值,也可使用已有的配置项来为变量赋值,更多  | 多参见 变量设置说明 🖸 |   |
|   |      |           | 注: 变量替换类型 | 的配置项用于字符串替  | 换,文件挂载类型     | 的配置项用于将指定内容挂载到容器         |              |   |
|   |      |           | 变量名       |             |              | 变量值                      | 类型           |   |
|   |      |           | NAMESPACE |             |              | default                  | 变量替换         |   |
|   |      |           | testkey   |             |              |                          | 变量替换         |   |
|   |      |           | 使用已有配置项则  | 武值          |              |                          |              |   |

| 板名称  | nginx     |                          |                                                      |         |
|------|-----------|--------------------------|------------------------------------------------------|---------|
|      | 最长63个字符,目 | 出能有全小国字母 教字及分隔符(**)      | 月必须以小宫字母开华、数字成小宫字母结尾                                 | _       |
| 莫板内容 | 模板可以通过从   | 选择配置项                    |                                                      | ×       |
|      | 服务名       | 选择的变量只有在模板中存在才           | 会进行赋值操作,导入模板不存在的变量不会进行任何赋值操作。                        |         |
|      | nginx     | 配置项: ccscf-i9hcvo21 (tt) | ▼ 版本: v1                                             | •       |
|      |           | 变量名                      | 变量值                                                  | 模版中是否存在 |
|      |           | testkey                  | testvalue                                            | 存在      |
|      |           | testfilekey              | [mysqld] log-bin = mysql-bin [port] serviceport="80" | 不存在     |
|      |           |                          |                                                      |         |
|      |           |                          |                                                      |         |
|      |           |                          |                                                      |         |
|      | 新增空服务 从(  |                          |                                                      |         |

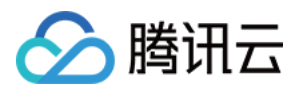

| 默认配置项 | 以上服务配置中<br>注: 变量替换类型<br>变量名<br>NAMESPACE | <b>确认</b> 取消 |      |
|-------|------------------------------------------|--------------|------|
|       | testkey                                  |              | 变量替换 |
|       | 使用已有配置项赋值                                |              |      |

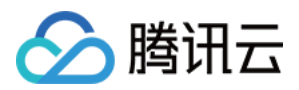

# 配置导入到环境变量

最近更新时间:2018-05-30 15:13:24

### 配置导入到环境变量

#### 第一步:创建配置项

1. 进入控制台, 创建配置项, 填写 配置项名称、版本号、版本描述

- 2. 支持按YAML语法编辑 , 支持按可视化编辑
- 3. YAML语法编辑,格式为 key: value 格式, value可以是字符串,也可以是文本。若Value是文本,则用"|" 表示。YAML已缩进作为分割。
- 4. 支持可视化编辑 , 可视化的value支持字符串和文本。 如下图 :

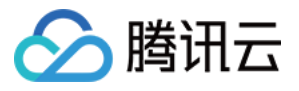

| 》 < 服务配置 │ 🖁 | 新建配置项                                                                                                    |
|--------------|----------------------------------------------------------------------------------------------------|
| 配置项名称        | test-config     1       配置项名称必须输入,最长60个字符                                                                      |
| 版本号          | v1<br>只能包含小写字母、数字及分隔符("-"),且必须以小写字母开头,小写字母或数字结尾                                                                |
| 版本描述         | 测试 3                                                                                                    |
| 编辑方式         | ● YAML 〇 可视化 4                                                                                                 |
| 配置内容         | <pre>1 testkey:testvalue 2 testfilekey:   3 [mysqld] 4 log-bin = mysql-bin 5 [port] 5 6 serviceport="80"</pre> |
|              |                                                                                                    |
| 完成取          | 消                                                                                                    |

创建完成后,创建服务即可使用该配置项。

#### 第二步:创建服务通过配置项导入环境变量

1.进入控制台,单击创建/更新服务

2.环境变量参数选择导入环境变量

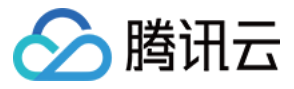

#### 部署设置(Deployment)

| 数据卷(选埴) 🛈 | 添加数据卷        |                                        |                              |                         |                          |        |          |   |
|-----------|--------------|----------------------------------------|------------------------------|-------------------------|--------------------------|--------|----------|---|
|           | 为容器提供存储,目前支持 | 临时路径、主机路径、云硬盘数                         | 如据卷、文件存储NFS、                 | 配置项,还需挂载                | 到容器的指定路径                 | A中。 使用 | 間指引      | 2 |
| 运行容器      |              |                                        |                              |                         |                          | $\sim$ | $\times$ |   |
|           | 名称           | 县长63个文体 口能每个小官                         | 之母 教之及公隔竺(*                  |                         | 开处动结尾                    |        |          |   |
|           |              | TRICOLL DAL ' VERGED. D.               |                              |                         | r/1 <del>X</del> 9(49,46 |        |          |   |
|           | 镜像           |                                        | 选择镜像                         |                         |                          |        |          |   |
|           | 镜像版本(Tag)    |                                        |                              |                         |                          |        |          |   |
|           | 资源限制         | CPU限制                                  |                              | 内存限制                    |                          |        |          |   |
|           |              | request 0.25 - lin                     | nit 0.5 核                    | request 256             | - limit                  | 1024   | MiB      |   |
|           |              | Request用于预分配资源,当集制<br>Limit用于设置容器使用资源的 | 群中的节点没有reques<br>最大上限,避免异常情况 | t所要求的资源数量f<br>R下节点资源消耗过 | 时,容器会创建失则<br>多。          | Z.     |          |   |
|           | 环境变量 🛈       | 新增变量从配置项导入                             |                              | -2011 ML                |                          |        |          |   |
|           |              | 受重名只能包含大小与子母、 }                        | <b>数子及下划线,开且</b> 不           | 能以数子开头                  |                          |        |          |   |
|           | 显示高级设置       |                                        |                              |                         |                          |        |          |   |
|           | 注意:服务创建完成后,容 | 器的配置信息可以通过更新服务                         | 的方式进行修改                      |                         |                          |        |          |   |

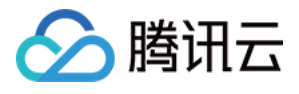

| 部署设置(Deployment)     | 选择配置项                                                            | ×    |
|----------------------|------------------------------------------------------------------|------|
| 数据卷(选埴) ① 添加数<br>为容器 | 席巻 配置文件: ccscf-i9hcvo21 (tt) ▼ 版本: v1 ▼                          | r    |
| 运行容器                 | · · · · · · · · · · · · · · · · · · ·                            | 命名规范 |
| 名称                   | ✓ testkey testvalue                                              | 符合   |
|                      | testfilekey [mysqld] log-bin = mysql-bin [port] serviceport="80" | 符合   |
| 镜修                   |                                                                  |      |
| 镜线                   | 版本                                                               |      |
| 资源                   |                                                                  |      |
|                      |                                                                  |      |
|                      |                                                                  |      |
| TT+                  |                                                                  |      |
| Ko Ive               | 提示:选择的变量将追加到环境变量中,不符合环境变量命名规范的变量将不会被选中                           |      |
|                      | · · · · · · · · · · · · · · · · · · ·                            |      |
| 显示                   | 高级)                                                              |      |
| 注意:                  | 服务创建完成后,容器的配置信息可以通过更新服务的方式进行修改                                   |      |

#### 3.完成创建